# PROCÉDURE DE MIGRATION DE G.U.N.T.3 $\rightarrow$ KOXO ADMINISTRATOR

## 1 - Introduction

L'application G.U.N.T.3 (CRDP de Bretagne) utilise une structuration dans Active Directory qui est similaire à celle de KoXo Administrator. Il est donc possible de convertir les bases XML utilisée par G.U.N.T.3 en bases XML pour KoXo Administrator. Il faudra cependant effectuer des configurations minimes au premier démarrage de KoXo Administrator.

Afin de procéder à la traduction des bases il faut télécharger l'outil TRAD qui est disponible sur le site KoXo <u>http://www.koxo.net/fichiers/trad.zip</u>.

Cet outil est aussi proposé dans le sous dossier « C:\Program Files (x86)\KoXo Dev\KoXoAdm\Tools ».

#### 2 - Principe

L'outil TRAD remplace les chaînes indiquées dans un ou plusieurs fichiers textes et génère un nouveau fichier.

TRAD peut être lancé directement et il suffit alors de compléter les boîtes de saisie :

| :: KoXo Trad ::                                             | x |
|-------------------------------------------------------------|---|
| <ul> <li>Informations sur la traduction en cours</li> </ul> |   |
| C:\GUNT3\DONNEES\UTILISATEURS.XML                           |   |
| Fichier destination (La structure de répertoires est créée) |   |
| C:\Program Files (x86)\KoXo Dev\KoXoAdm\Data                |   |
| Fichiers de traduction (séparés par un point virgule)       |   |
| utilisateurs.txt;variables.txt                              |   |
| 🔇                                                           | J |
|                                                             |   |
|                                                             | _ |

## Outil de traduction des fichiers XML

Les fichiers **'utilisateurs.txt'** et **'variables.txt'** sont des fichiers de type texte qui contiennent une liste de modifications possibles, la syntaxe de ces fichiers est :

## Texte\_source TABULATION Texte\_destination

## 3 – Traduction massive des bases (recommandé)

Si le serveur n'est pas le même il faut tout d'abord recopier le dossier « C:\GUNT3 » du vieux serveur vers le même emplacement sur le nouveau serveur (seuls les fichiers XML présents dans ce dossier sont nécessaires).

L'outil TRAD peut aussi être lancé en ligne de commande, la syntaxe est alors :

## TRAD Fichier\_Source Fichier\_Destination Fichiers\_De\_Traduction

L'archive fournie contient un fichier « conversion.bat » qui permet de convertir les bases suivantes :

- CONFIG\_GUNT.XML
- UTILISATEURS.XML
- STOCKAGES.XML
- ESPACES PARTAGES.XML

| Conversion - Bloc-notes                                                                                                    |
|----------------------------------------------------------------------------------------------------|
| Fichier Edition Format Affichage ?                                                                                                    |
| TRAD "C:\GUNT3\CONFIG_GUNT.XML" "C:\Program Files (x86)\KoXo Dev\KoXoAdm\Config.xml" conf.txt;variables.txt                              |
| rem TRAD "C:\GUNT3\CONFIG.XML" "C:\Program Files (x86)\KoXo Dev\KoXoAdm\Config.xml" conf.txt;variables.txt                               |
| TRAD "C:\GUNT3\DONNEES\UTILISATEURS.XML" "C:\Program Files (x86)\KoXo Dev\KoXoAdm\Data\Users.xml" utilisateurs.txt;variables.txt         |
| TRAD "C:\GUNT3\DONNEES\STOCKAGES.XML" "C:\Program Files (x86)\KoXo Dev\KoXoAdm\Data\Storages.xml" stockages.txt;variables.txt            |
| TRAD "C:\GUNT3\DONNEES\ESPACES PARTAGES.XML" "C:\Program Files (x86)\KoXo Dev\KoXoAdm\Data\SharedSpaces.xml" espaces.txt;variables.tx1   |
| rem TRAD "C:\GUNT3\CONFIGURATIONS\UTILITAIRES.XML" "C:\Program Files (x86)\KoXo Dev\KoXoAdm\Config\Utilities.xml" utilitaires.txt;var: 😑 |
| rem TRAD "C:\GUNT3\CONFIGURATIONS\OUTILS_A_COPIER.XML" "C:\Program Files (x86)\KoXo Dev\KoXoAdm\Config\ToolsToCopy.xml" outils.txt;va    |
| rem TRAD "C:\GUNT3\CONFIGURATIONS\CONFIGS_LDAP.XML" "C:\Program Files (x86)\KoXo Dev\KoXoAdm\Config\LDAPConfig.xml" ldap.txt;variable:   |
| rem TRAD "C:\GUNT3\CONFIGURATIONS\FILTRES_CSV.XML" "C:\Program Files (x86)\KoXo Dev\KoXoAdm\Config\CSVFilters.xml" csv.txt;variables.1   |
| rem TRAD "C:\GUNT3\CONFIGURATIONS\LISTES.XML" "C:\Program Files (x86)\KoXo Dev\KoXoAdm\Config\Lists.xml" etiquetteslistes.txt;variable   |
| rem TRAD "C:\GUNT3\CONFIGURATIONS\ETIQUETTES.XML" "C:\Program Files (x86)\KoXo Dev\KoXoAdm\Config\Labels.xml" etiquetteslistes.txt;var   |
| rem TRAD "C:\GUNT3\CONFIGURATIONS\MODELES.XML" "C:\Program Files (x86)\KoXo Dev\KoXoAdm\Config\Models.xml" modeles.txt;variables.txt 🤿   |
|                                                                                                    |

Fichier « conversion.bat »

Si vous avez élaboré divers modèles et étiquettes et autres fichiers XML, il faudra enlever les remarques « **REM** » en début des lignes concernées pour convertir les autres fichiers concernés.

<u>N.B.</u>: En règle générale, il suffira de lancer le fichier « conversion.bat » et toutes les bases seront converties très rapidement. Il n'est pas nécessaire d'avoir installé KoXo Administrator auparavant, les dossiers et fichiers seront générés automatiquement. Si les chemins ne sont pas sur « C: » il faudra alors modifier le fichier « conversion.bat ».

| :: KoXo Trad :: C:\Program Files (x86)\KoXo Dev\KOXOADM\Tools\Trad\variabl 💌        |
|-------------------------------------------------------------------------------------|
| <ul> <li>Informations sur la traduction en cours</li> <li>Fichier source</li> </ul> |
| C:\GUNT3\DONNEES\UTILISATEURS.XML                                                   |
| Fichier destination (La structure de répertoires est créée)                         |
| C:\Program Files (x86)\KoXo Dev\KoXoAdm\Data\Users.xml                              |
| Fichiers de traduction (séparés par un point virgule)                               |
| utilisateurs.txt;variables.txt                                                      |
|                                                                                     |
|                                                                                     |

#### Migration en cours

## 4 – Premier lancement de KoXo Administrator

Dès le premier lancement de KoXo Administrator, un message indiquant que le serveur n'est pas trouvé peut apparaître si le serveur n'a pas le même nom, dans tous les cas un message d'erreur de ce type apparaît :

| KoXo Administrator                                                                                                    | ۲ |
|----------------------------------------------------------------------------------------------------|---|
| <ul> <li>I!! ATTENTION !!!</li> <li>L'application ne pourra pas fonctionner normalement !</li> <li>Il y a 4 erreur(s) dans les liaisons entre les bases XML !</li> <li>Vérifiez le détail :</li> <li>Menu Général / Maintenance générale / Vérifiez les liaisons entre les bases</li> </ul> |   |
| ОК                                                                                                    | ] |
| Erreurs au démarrage                                                                                                    |   |

Les modèles de création des groupes primaires n'ont pas les mêmes noms que ceux de GUNT3 et KoXo Administrator permet aussi d'avoir des stockages au niveau des groupes primaires, même s'il n'y a pas de stockage il faut déclarer le lieu de stockage à utiliser, il se peut aussi que les modèles de groupes primaires n'aient pas le même nom. Au démarrage un test sur les scripts de login est effectué et une correction est faite automatiquement pour corriger la syntaxe incomplète du lecteur « home » de l'utilisateur.

|       | Information                                                                                                    |  |  |  |
|-------|----------------------------------------------------------------------------------------------------|--|--|--|
| 53    | Afin d'être conforme au schéma d'annuaire préconisé,<br>des modifications automatiques vont être réalisées :                                                              |  |  |  |
|       | Les scripts des groupes et des modèles faisaient référence<br>à des lecteurs sous la forme :<br>'HomeDirDrive+":"' ou '%PERSONNAL_DRIVE%:'<br>les ":" ont été supprimés ! |  |  |  |
|       | Les lecteurs personnels des utilisateurs sont stockés dans<br>l'annuaire sous la forme "P", il vont être modifiés sous la forme "P:"                                      |  |  |  |
|       | Veuillez patienter quelques minutes afin de corriger ce paramètre !                                                                                                    |  |  |  |
|       | N.B. : Cette fenêtre ne doit plus réapparaitre par la suite.                                                                                                    |  |  |  |
|       | ОК                                                                                                    |  |  |  |
|       |                                                                                                    |  |  |  |
| Corre | ection automatique des lecteurs personnels                                                                                                    |  |  |  |

**N.B.**: La correction n'a pas grande importance ici car les scripts BATCH seront remplacés plus tard par des scripts VBS.

Il est ensuite demandé d'enregistrer le produit, ce n'est pas nécessaire de le faire de suite :

| Enregis                                                                                                  | strement ×                               |
|----------------------------------------------------------------------------------------------------|------------------------------------------|
| – Enregistrement en ligne                                                                                |                                          |
| Code client (ou email du contact)                                                                        | Mot de passe 🛛 👝 Perdu                   |
| koxodev                                                                                                  | <b>***** 2</b>                           |
| Caractéristiques<br>Entrer manuellement les informati<br>[si pas de connexion à internet]<br>Code client | ons Elicence XML/ZIP   Date d'expiration |
| Nom de la société ou établissement                                                                       |                                          |
|                                                                                                    |                                          |
| Nombre d'utilisateurs maxi.                                                                              | ]                                        |
| Numéros de série des disques durs o                                                                      | bu KoXo Administrator peut être installé |
| Numéro du disque dur actuel                                                                              |                                          |
| FADDC38E                                                                                                 |                                          |
| Clef de validation                                                                                       |                                          |
|                                                                                                    |                                          |
|                                                                                                    | i) X Fermer                              |
|                                                                                                    |                                          |

Enregistrement de KoXo Administrator

## Pour adapter la configuration issue de GUNT3 à KoXo Administrator :

<u>1 – Indiquer le modèle de création de chaque groupe primaire :</u>

Modèle de groupe primaire

# Conversion des Bases de G.U.N.T.3 vers KoXo Administrator

htpp://www.koxo.net

Les modèles le plus adaptés sont « **Eleve 3** » et « **Professeurs 3** », l'indiquer et cliquer sur le bouton « **Appliquer** ». Il y aura probablement un message d'erreur qu'il faut ignorer.

| Ҝ :: KoXo Administ                           | rrator V2.5 :: [Mode expert] 559 Utilisateurs dans le domaine "?"                 |
|----------------------------------------------|-----------------------------------------------------------------------------------|
| <u>G</u> énéral A <u>c</u> tion <u>A</u> ide |                                                                                   |
|                                              | Le groupe "Eleves" contient 💰 Script  🚡 Paramètres avancés 👩 Espaces partagés 🚱 🔊 |
| Þ-⊡ 31                                       | Général / Compte 🛛 🙀 Stockages 🛛 🤤 Divers                                         |
| ⊳- <u>⊡</u> 32                               | Lieu de stockage du groupe primaire                                               |
| ⊳- <u>5</u> 34                               | Espaces mutuels "dasses"                                                          |
| ⊳_ 35                                        | Lieux de stockanes préférés                                                       |
| Þ-⊡ 3ALT                                     | Groupe                                                                            |
|                                              | Espaces mutuels "dasses"                                                          |
| ▶ 💼 43                                       | Propager aux groupes secondaires                                                  |
| ⊳- <u>⊒</u> 44                               | Utilisateurs                                                                      |
| ▷··⊒ 45<br>▷··⊡ 51                           | Espaces personnels "élèves"                                                       |
| Þ - 1 52                                     | Propager aux groupes secondaires                                                  |
| ▶ 54                                         | Quota Disque                                                                      |
| 55                                           | Activer la gestion de quotas Quota vol. utilisateur 0                             |
| ▶ <b>6</b> 1                                 | Propager aux utilisateurs                                                         |
| Þ-⊡ 62                                       | Quota de dossier                                                                  |
| ⊳.⊒ 64                                       | Groupe primaire                                                                   |
| ▷ 🚊 65                                       | Activer la gestion de quota Quota dossier 500 🔂 Mo                                |
| Dran CLA                                     | Groupes secondaires                                                               |
|                                              | Activer la gestion de quota Quota dossier 500                                     |
| ▷ 100 Espaces partagés                       | Propager aux groupes secondaires                                                  |
| ▷ 🕞 Lieux de stockage                        | Utilisateurs                                                                      |
| A B Modèles                                  | Activer la gestion de quota Quota dossier 200 🗘 Mo                                |
| ▷ ↓ ↓ Groupes spéciaux                       | Propager aux utilisateurs                                                         |
| ▷ i Points de montage                        |                                                                                   |
|                                              | 0%                                                                                |
|                                              |                                                                                   |

Stockage des groupes primaires

Une boîte de message demandant le déplacement apparaitra, il faut répondre « **Oui** », il n'y a pas de données à déplacer.

## <u>3 – Nom des serveurs :</u>

A partir du menu « **Général / Configurer** », se placer dans l'onglet « **Serveurs** », supprimer les noms inutiles et ajouter le ou les bons noms :

| K                                                                                                    | Config                                          | guration de K                                                                         | (oXo Admin                                                   | istrator   | _           | - 🗆 X          |
|----------------------------------------------------------------------------------------------------|-------------------------------------------------|---------------------------------------------------------------------------------------|--------------------------------------------------------------|------------|-------------|----------------|
| Général Serveu<br>Liste des serveurs<br>Ne pas utiliser de serve<br>(Mode hébergé uniquer<br>Nom Type | rs 🔒 Sécurité kurs locaux<br>ment)<br>RODC FSRM | Sauvegardes<br>Serveurs I<br>Serveur Web<br>http://www.<br>Serveur Web<br>http://webm | E Proxy [<br>nternet<br>%DNS_DOMAIN<br>mail<br>ail %EXCHANGE | Export CSV | Jimport CSV |                |
| Serveurs détectés                                                                                     |                                                 | Ajout d'u                                                                             | n serveur                                                    |            |             |                |
| Nom du serveur<br>SRV2TEST                                                                            | Type RODC<br>PDC Non                            | FSRM Comme<br>Windo                                                                   | entaire<br>ws Server 2012                                    | [V6.2]     | ation OS    |                |
| Ajouter                                                                                               | _                                               |                                                                                       |                                                              |            |             | <u>Annuler</u> |
| Ajouter                                                                                               | Supprimer                                       |                                                                                       |                                                              |            |             |                |
| 🥝 ОК                                                                                                  |                                                 |                                                                                       |                                                              |            |             | X Annuler      |

Reconfiguration de la liste de serveurs

Une détection de certaines propriétés est faite (FSRM, RODC..). Cliquer enfin sur le bouton « OK »

#### <u>4 – Lieux de stockage :</u>

Les lieux de stockage référencent probablement des serveurs et volumes qui ne seront plus bons, il faut les modifier en conséquence :

| 🌋 :: KoXo Administrator V2.5 :: [Mode expert] 559 Utilisateurs dans le domaine "koxotest.l 💻 🗖 🗙 |                                       |          |         |          |
|--------------------------------------------------------------------------------------------------|---------------------------------------|----------|---------|----------|
| <u>G</u> énéral A <u>c</u> tion <u>A</u> ide                                                     |                                       |          |         |          |
| ⊿ · 🔁 Utilisateurs                                                                               | 🙀 Contient les lieux destockage suiva | ants:    |         |          |
| ▷ □ Professeurs                                                                                  | Nom                                   | Serveur  | Lecteur | Chemin   |
| ▶ 10 Espaces partagés                                                                            | 📜 Espaces "partagés"                  | SRV2TEST | С       | GUNTDATA |
| ⊿ Lieux de stockage                                                                              | Espaces mutuels "classes"             | SRV2TEST | С       | GUNTDATA |
| Espaces "partagés"                                                                               | Espaces mutuels "disciplines"         | SRV2TEST | С       | GUNTDATA |
|                                                                                                  | Espaces personnels "élèves"           | SRV2TEST | С       | GUNTDATA |
| Espaces mutuels "disciplines"                                                                    | Espaces personnels "professeurs"      | SRV2TEST | С       | GUNTDATA |
| Espaces personnels "élèves"                                                                      |                                       |          |         |          |
| Espaces personnels "professeurs"                                                                 |                                       |          |         |          |
| A - B Modeles                                                                                    |                                       |          |         |          |
| Croupes spéciaux                                                                                 |                                       |          |         |          |
| Points de montage                                                                                |                                       |          |         |          |
| , promo do monago                                                                                |                                       |          |         |          |
|                                                                                                  | 🔁 Ajouter 🤤 Supprimer                 |          |         |          |
| 0%                                                                                               |                                       |          |         |          |
| Abbudge                                                                                          |                                       |          |         |          |
|                                                                                                  |                                       |          |         |          |

Modification des paramètres des lieux de stockage

## 5 – Passage des scripts en VBS :

Les scripts utilisés par GUNT3 sont obsolètes, voici comment les passer en VBS (si toutefois vous désirez converser des scripts BATCH il faudra télécharger un modèle compatible à partir du web : se positionner sur le nœud « Groupe primaires » et choisir « Importer un modèle de groupes primaires » « à partir du web ».

En se positionnant sur chaque modèle de script, cliquer droit et choisir « Hériter le script du modèle » :

| 🗱 🛛 🛛 🗰 🗰                                                                                                    | rator V2.5 :: [Mode expert] 559 Utilisateurs dans le domaine "?"                                                                                                    |  |  |  |
|----------------------------------------------------------------------------------------------------|----------------------------------------------------------------------------------------------------|--|--|--|
| <u>G</u> énéral A <u>c</u> tion <u>A</u> ide                                                                                                    |                                                                                                    |  |  |  |
| General Aguon Aguon Agu | Le groupe "Eleves" contient Script Paramètres avancés Espaces partagés<br>Modèle de script d'ouverture de session<br>1 @ECHO OFF<br>2 ECHO Script généré par GUNT Version %VERSION%<br>3 REM La ligne suivante permet de lancer UNCONN<br>4 \\%SERVER[1]%\NETLOGON\UNCONN.EXE /keep=z<br>5 NET USE %PERSONNAL_DRIVE% /Home /Yes<br>6 NET USE %PERSONNAL_DRIVE% /Home /Yes<br>7 REM La ligne suivante permet de lancer le client ESU<br>8 \\%SERVER[1]%\NETLOGON\ESU\ESUCLNT.EXE<br>9<br>1<br>2 Charger le script à partir d'un fichier<br>2 Meriter le script du modèle<br>2 Modèle de script au format XML<br>3 Meriter le script au format XML<br>3 Meriter le script au format XML<br>3 Meriter le script au format RTF |  |  |  |
| Charger A Hériter A Fr                                                                                                    |                                                                                                    |  |  |  |
| 0%                                                                                                    |                                                                                                    |  |  |  |

Héritage du modèle de script

Cliquer ensuite sur « Appliquer » et sur « Propager »

## 6 – Vérification des liens entre bases :

Il se peut qu'il y ait des messages d'erreurs durant ces opérations, il faudra relancer une vérification des bases (Menu Général / Maintenance générale / Vérification les liaisons entre les bases), au final on doit avoir :

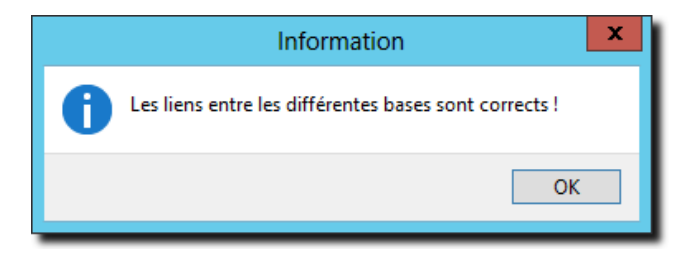

## 6 - Configuration « Annuaire » :

Il reste ensuite à modifier la configuration Annuaire : (Menu Général / Configuration / Onglet Annuaire)

| Configuration de KoXo Administrator                                                                                                    |  |  |  |  |  |  |  |  |  |  |
|----------------------------------------------------------------------------------------------------|--|--|--|--|--|--|--|--|--|--|
| 🗒 Export CSV 🐻 Import CSV 🏢 Etiquettes/Listes 👔 Outils 💋 Annuaire 💋 LDAP 🔇 📀                                                                                                    |  |  |  |  |  |  |  |  |  |  |
| Paramètres "Active Directory"                                                                                                    |  |  |  |  |  |  |  |  |  |  |
| Nom LDAP de l'unité d'organisation "Racine" :                                                                                                    |  |  |  |  |  |  |  |  |  |  |
| OU=KoXoAdm, %LDAP_DOMAIN%                                                                                                    |  |  |  |  |  |  |  |  |  |  |
| Nom de l'unité d'organisation "Utilisateurs" :                                                                                                    |  |  |  |  |  |  |  |  |  |  |
| Utilisateurs Espaces partagés                                                                                                    |  |  |  |  |  |  |  |  |  |  |
| Nom de l'unité d'organisation "Espaces partagés" :                                                                                                    |  |  |  |  |  |  |  |  |  |  |
| Espaces partagés                                                                                                    |  |  |  |  |  |  |  |  |  |  |
| Tag "Description" des objets : Préfixe des identifiants (installation multi-sites)                                                                                                    |  |  |  |  |  |  |  |  |  |  |
| [KoXoAdm]                                                                                                    |  |  |  |  |  |  |  |  |  |  |
| Les utilisateurs sont tous membre du groupe :                                                                                                    |  |  |  |  |  |  |  |  |  |  |
| Utilisateurs de KoXo Administrator                                                                                                    |  |  |  |  |  |  |  |  |  |  |
| Description des Unités d'Organisation                                                                                                    |  |  |  |  |  |  |  |  |  |  |
| %TAG% Unité d'organisation utilisée par %APPLI%                                                                                                    |  |  |  |  |  |  |  |  |  |  |
| Type des groupes liés aux espaces partagés                                                                                                    |  |  |  |  |  |  |  |  |  |  |
| Global     O Domaine local     O Universel                                                                                                    |  |  |  |  |  |  |  |  |  |  |
| Type des groupes généraux       Image: State of the state of the state |  |  |  |  |  |  |  |  |  |  |
| Modifier (Ne pas modifier en cours de production)                                                                                                    |  |  |  |  |  |  |  |  |  |  |
| Identifiants (SAMAccountName) externes à KoXo Administrator Charger la liste au démarrage                                                                                                    |  |  |  |  |  |  |  |  |  |  |
| OK Annuler                                                                                                    |  |  |  |  |  |  |  |  |  |  |

## Configuration « Annuaire »

S'il s'agit d'une migration sur un même serveur il faudra corriger « **OU=KoXoAdm,%LDAP\_DOMAIN%** » en « **OU=GUNT,%LDAP\_DOMAIN%** » ou sinon effectuer le renommage de l'OU dans la console MMC « Utilisateurs et ordinateurs Active Directory ».

| Utilisateurs et ordinateurs Active Directory         |                |                |                                                |  |  |  |  |  |  |  |  |
|------------------------------------------------------|----------------|----------------|------------------------------------------------|--|--|--|--|--|--|--|--|
| Fichier Action Affichage ?                           |                |                |                                                |  |  |  |  |  |  |  |  |
| 🗢 🔿 🔁 🔜 🤞 📋 🗙 🖾 😔 🛛 🖬                                | 11 🙎 🔌 🛅 🔻 🗵 🗞 |                |                                                |  |  |  |  |  |  |  |  |
| Utilisateurs et ordinateurs Active Directory [SRV2TE | Nom            | Туре           | Description                                    |  |  |  |  |  |  |  |  |
| Requêtes enregistrées                                | 💼 Utilisateurs | Unité d'organi | [KoXoAdm] Unité d'organisation utilisée par Ko |  |  |  |  |  |  |  |  |
| ⊿ 🚔 koxotest.lan                                     |                |                |                                                |  |  |  |  |  |  |  |  |
| ⊳ 🧰 Builtin                                          |                |                |                                                |  |  |  |  |  |  |  |  |
| Computers                                            |                |                |                                                |  |  |  |  |  |  |  |  |
| Domain Controllers                                   |                |                |                                                |  |  |  |  |  |  |  |  |
| ForeignSecurityPrincipals                            |                |                |                                                |  |  |  |  |  |  |  |  |
| ⊳ 🗊 KoXoAdm                                          |                |                |                                                |  |  |  |  |  |  |  |  |
| Managed Service Accounts                             |                |                |                                                |  |  |  |  |  |  |  |  |
| Users                                                |                |                |                                                |  |  |  |  |  |  |  |  |
|                                                      |                |                |                                                |  |  |  |  |  |  |  |  |
| < III >                                              |                |                |                                                |  |  |  |  |  |  |  |  |
|                                                      |                |                |                                                |  |  |  |  |  |  |  |  |
|                                                      |                |                |                                                |  |  |  |  |  |  |  |  |

Renommage éventuel de l'unité d'organisation « Racine » de KoXo Administrator

# Conversion des Bases de G.U.N.T.3 vers KoXo Administrator

htpp://www.koxo.net

7 – Finalisation :

- A Effectuer une sauvegarde (Menu Général / Sauvegarder / les bases XML).
- B Recopier ensuite les données s'il s'agit d'un nouveau serveur.
- C Lancer ensuite une réparation totale :

| <b>K</b> ::             | 🌋 :: KoXo Administrator V2.5 :: [Mode expert] 559 Utilisateurs dans le domaine "koxotest.l 🗕 🗖 🗴 |        |                                                                  |                             |                                 |             |              |           |              |  |  |
|-------------------------|--------------------------------------------------------------------------------------------------|--------|------------------------------------------------------------------|-----------------------------|---------------------------------|-------------|--------------|-----------|--------------|--|--|
| <u>G</u> én             | <mark>éral</mark> A <u>c</u> tion <u>A</u> ide                                                   |        |                                                                  |                             |                                 |             |              |           |              |  |  |
| ٩                       | Assistant de démarrage                                                                           |        | ontient les groupes primaires suivants : 🎦 Paramètres par défaut |                             |                                 |             |              | aut       | <b>3</b>     |  |  |
|                         | Sauvegarder                                                                                      | +      | om du                                                            | i groupe                    | Description                     |             | Nb. Groupes  | Nb.       | utilisateurs |  |  |
|                         | <u>R</u> estaurer à partir d'une archive                                                         |        | Elev<br>Prof                                                     | res<br>fesseurs             | Eleves GUNT3<br>Professeurs GUN | ПЗ          | 23<br>24     | 483<br>76 |              |  |  |
| ٩                       | <u>C</u> onfigurer                                                                               |        |                                                                  |                             |                                 |             |              |           |              |  |  |
| ÷.                      | Configurer l'impression                                                                          |        |                                                                  |                             |                                 |             |              |           |              |  |  |
| -                       | Imprimer des étiquettes et des listes                                                            | Ctrl+P |                                                                  |                             |                                 |             |              |           |              |  |  |
| 6                       | P <u>u</u> bliposter des documents HTML                                                          |        |                                                                  |                             |                                 |             |              |           |              |  |  |
| 83                      | <u>E</u> xporter                                                                                 | •      |                                                                  |                             |                                 |             |              |           |              |  |  |
|                         | Voir le journal                                                                                  | Ctrl+J |                                                                  |                             |                                 |             |              |           |              |  |  |
| Æ                       | <u>M</u> ode de l'interface                                                                      | +      |                                                                  |                             |                                 |             |              |           |              |  |  |
| \$                      | Mai <u>n</u> tenance générale                                                                    | •      | -88                                                              | <u>Réparation com</u>       | nplète (Annuaire                | & Stocka    | ges)         |           |              |  |  |
| r:                      | Ou <u>t</u> ils / Utilitaires                                                                    | +      |                                                                  | <u>V</u> érifier les liaiso | ons entre les base              | 25          |              |           |              |  |  |
| O                       | Quitter                                                                                          |        |                                                                  | Vér <u>i</u> fication des   | objets dans Acti                | ve Directo  | ory          |           |              |  |  |
|                         | ▶ 💼 64                                                                                           |        | *                                                                | R <u>e</u> positionnem      | ent des utilisateu              | ırs mal pla | acés dans AD |           |              |  |  |
|                         | Þ-12 65                                                                                          |        | $\mathbf{\Sigma}$                                                | Exécuter un scri            | pt Powershell                   |             |              |           |              |  |  |
|                         | ▶ a Test Eleve                                                                                   |        | څ                                                                | Ré <u>p</u> arer tous les   | s scripts de login              |             |              |           |              |  |  |
|                         | Professeurs Espaces partagés                                                                     |        |                                                                  | Rép <u>a</u> rations "Ar    | nnuaire"                        |             |              | •         |              |  |  |
| ▶ - 🙀 Lieux de stockage |                                                                                                  |        |                                                                  |                             |                                 |             |              |           |              |  |  |
| U% Appliquer            |                                                                                                  |        |                                                                  |                             |                                 |             |              |           |              |  |  |
|                         |                                                                                                  |        |                                                                  |                             |                                 |             |              |           |              |  |  |

Lancement de la réparation totale

**N.B.**: Cette opération peut être longue s'il y a beaucoup de données car tous les objets d'Active Directory sont réactualisés et tous les droits sur tous les stockages sont réécrits. S'il n'y a pas de données la création d'un compte prend de l'ordre de la seconde.

Auparavant, veiller à vérifier que la stratégie des mots de passe est conforme afin d'éviter une multitude d'erreurs :

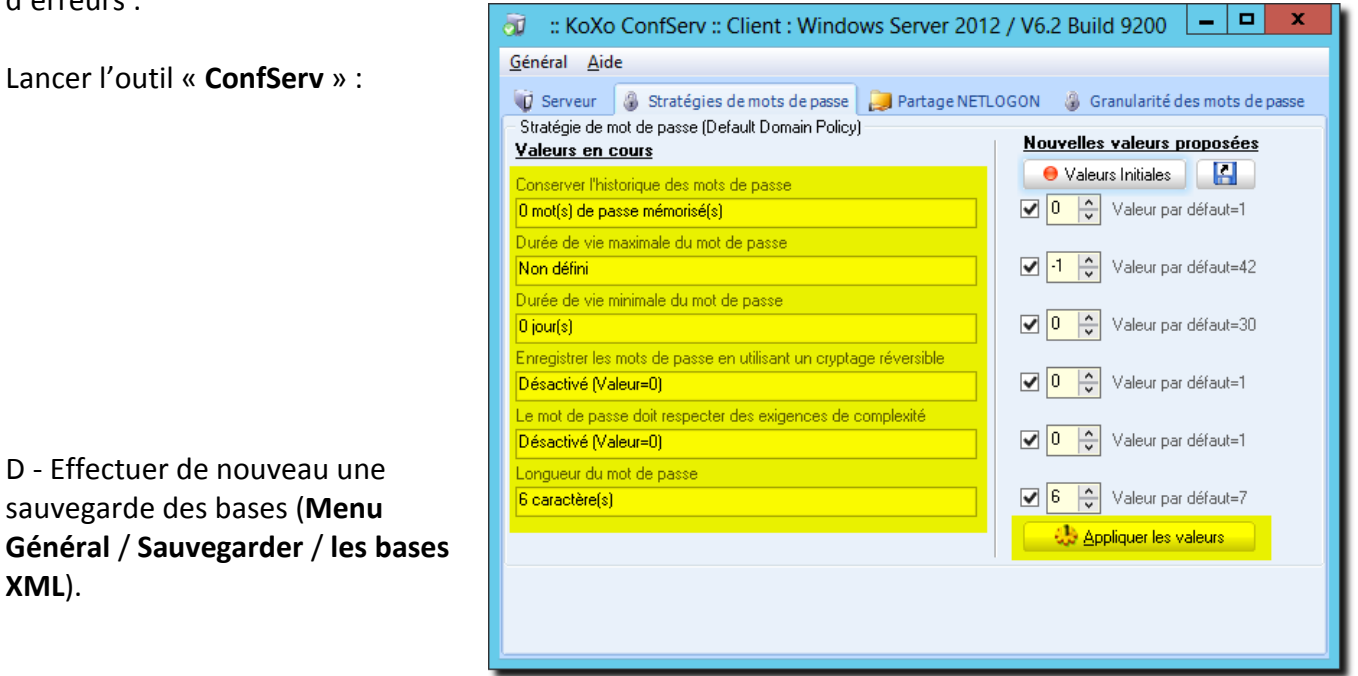